## How to verify report is not tampered with?

| Created date | Updated date | Affects version                                    | Fix version |
|--------------|--------------|----------------------------------------------------|-------------|
| 21 Mar 2022  | 21 Mar 2022  | Management Console - All versions<br>Blancco Cloud | N/A         |

## Description

All the reports that Blancco products generate include digital signatures.

The digital signatures are to be verified by Blancco Cloud or Blancco Management Console so that users can identify tampered reports.

## Step by step instructions

- 1. Login to Blancco Cloud or Blancco Management Console.
- 2. Navigate to "Reporting".
- Select one of DEFAULT VIEWS in which you are interested. For example, "Computer reports" view.
   Find "report verification" field in the view where "false" and "true" mean "report is tampered" and "report is not tampered" respectively.

| version: 5.11.3  | Dashboard       | Process management          | Reporting | Users                | Licenses | Support             | Administration |  |  |
|------------------|-----------------|-----------------------------|-----------|----------------------|----------|---------------------|----------------|--|--|
| DEFAULT VIEWS:   |                 |                             |           |                      |          |                     |                |  |  |
| All reports      | Computer report | reports by: Id - Descending | ~         | <b>Q</b> Search      |          | All rej             | ports v        |  |  |
| Computer reports | Disk capacity   | Total memory                | Produc    | t Name               |          | Report verification | n              |  |  |
| Mobile reports   | 500 GB 8 GIB    |                             | Blanco    | Blancco Drive Eraser |          | false               |                |  |  |
| LUN reports      | 500 GB          | 8 GiB                       | Blanco    | o Drive Erase        | r        | true                |                |  |  |

Not only in default views but also in your own view you can add "Report verification" field. Find "Report verification" in "Available columns" then move it to "Selected columns" when creating or editing a view like this screenshot.

| Create new view              | N              |                                                             | ×    |
|------------------------------|----------------|-------------------------------------------------------------|------|
| NAME:*                       | My sample view |                                                             |      |
| Columns:*                    |                |                                                             |      |
| Available columns:           |                | Selected columns:                                           |      |
| <b>Q</b> Report verification | n              | Search                                                      |      |
| Report verification          | <br>↓          | Date System model Erasure state Custom 1 Custom 2           |      |
| DATE:                        | Last year      | ✓ From: 2021-01-01 <sup>™</sup> To: 2021-12-31 <sup>™</sup> |      |
| Clear all Edit fi            | Iter logic     | Add new filter 👻                                            |      |
| /iew options:                |                |                                                             | _    |
| REPORT MODE:                 | Edited values  | ~                                                           |      |
|                              |                | Save Car                                                    | ncel |